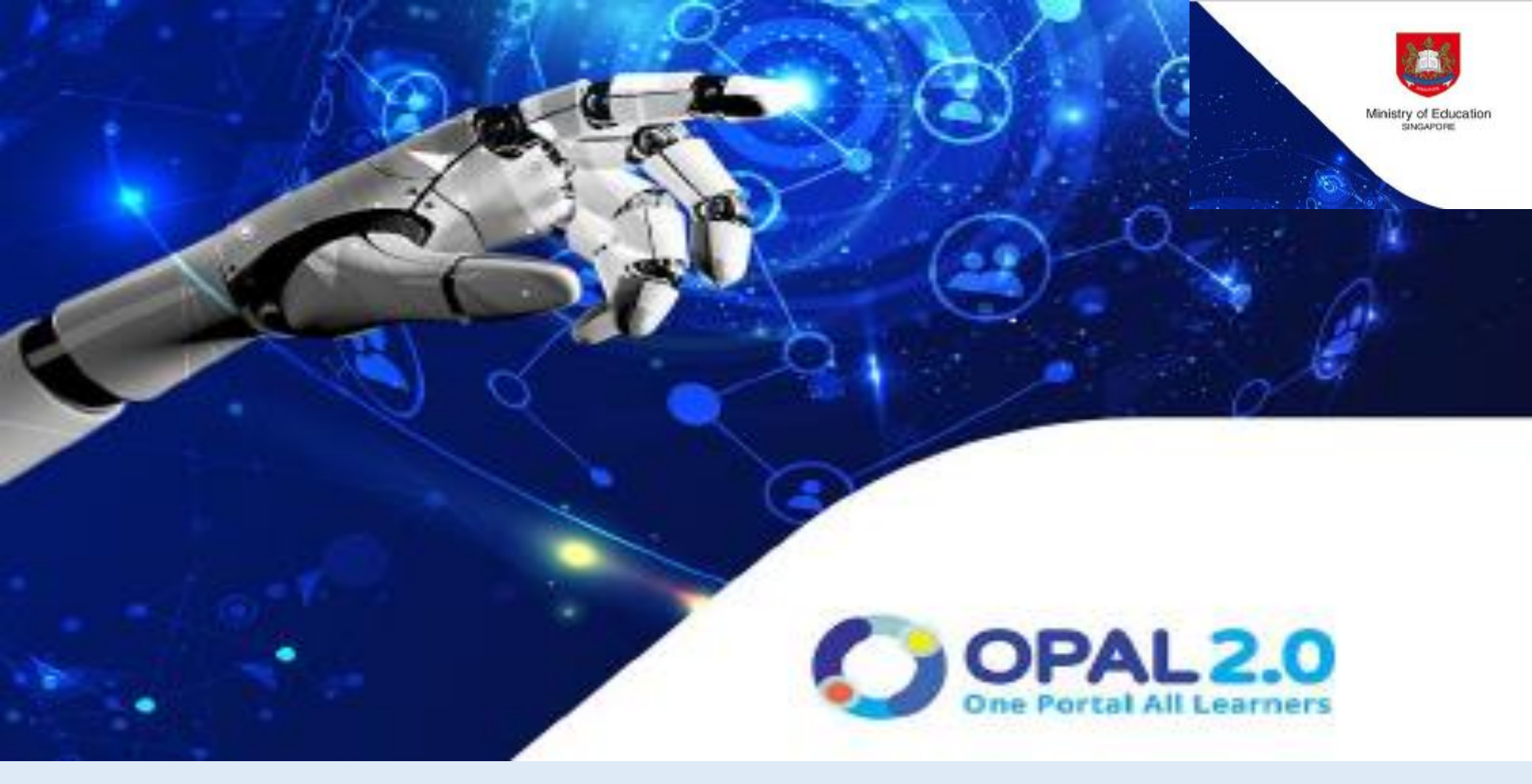

## Langkah-langkah Permohonan Kursus MLCS melalui OPAL 2.0

## Masuk ke lelalam OPAL 2.0

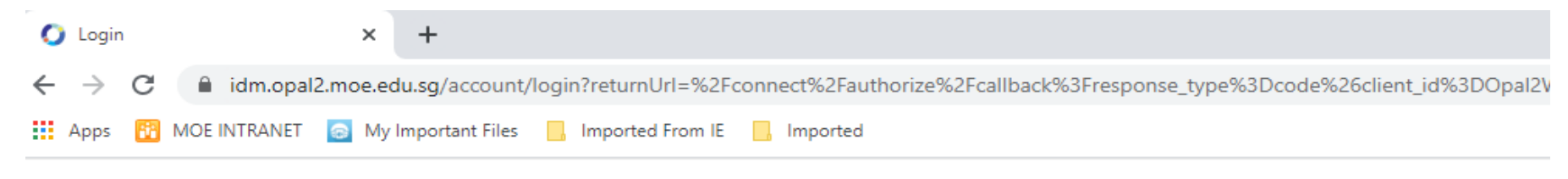

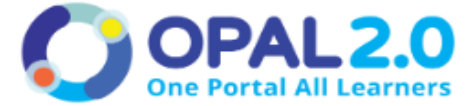

An updated version of OPAL2.0 App has been released. Please visit Apple Store or Google Playstore to update your OPAL2.0 App.

USERNAME

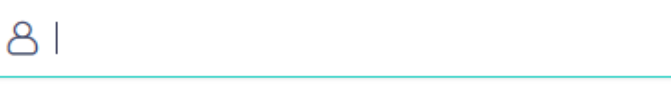

PASSWORD

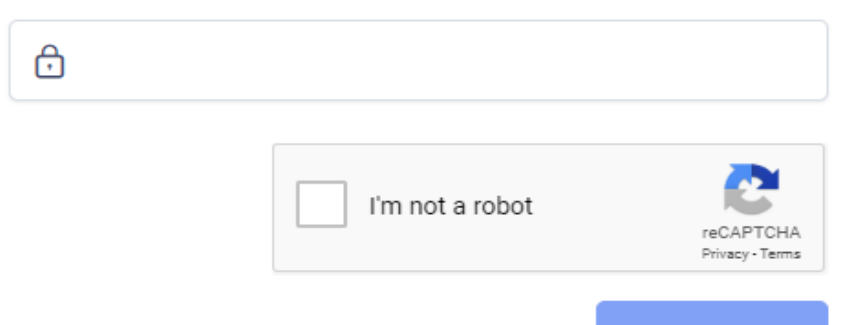

- Klik Catalogue
- Taip kod kursus atau Malay

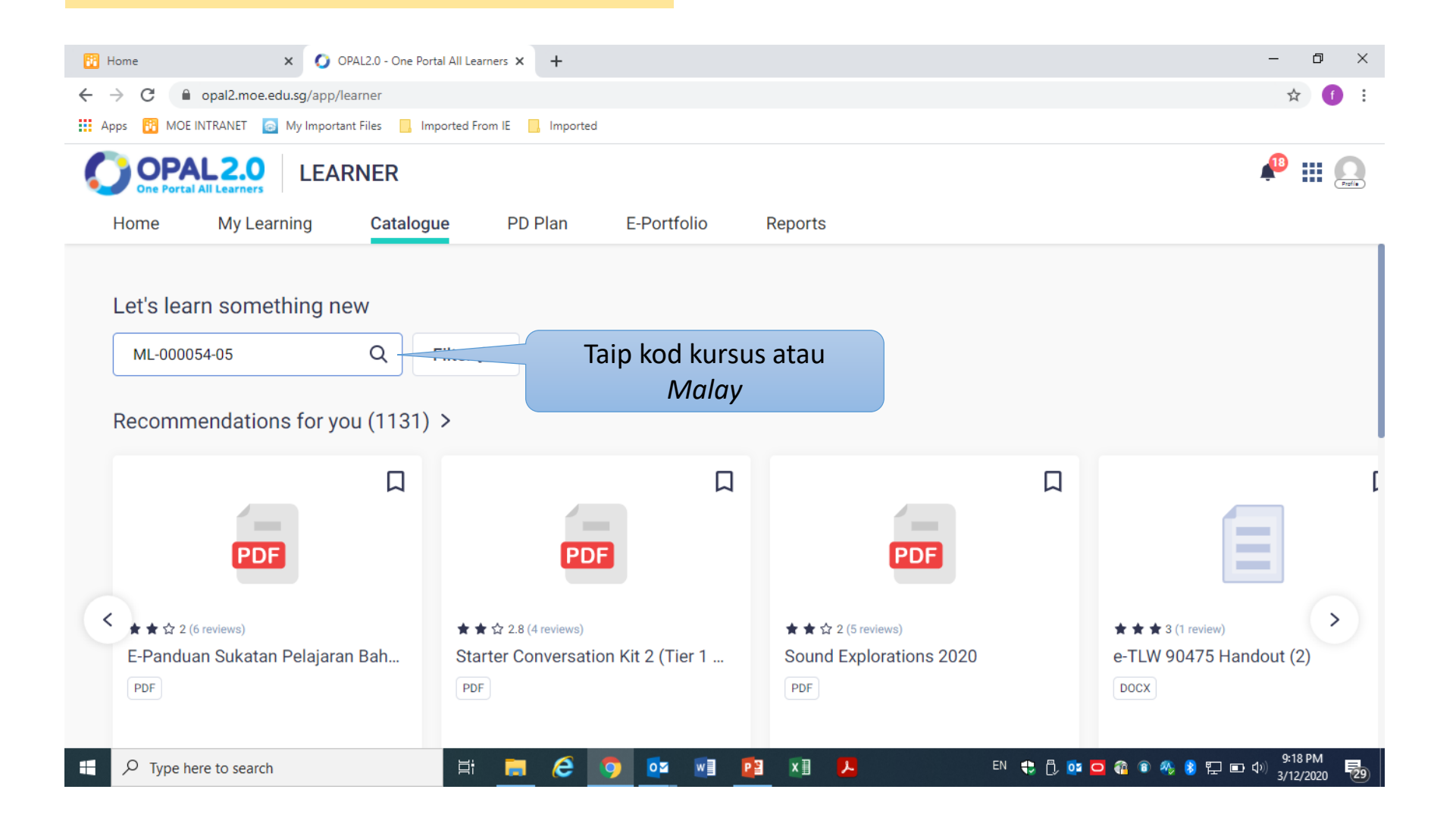

- Cari kursus yang hendak Cikgu ikuti
- Klik kursus tersebut

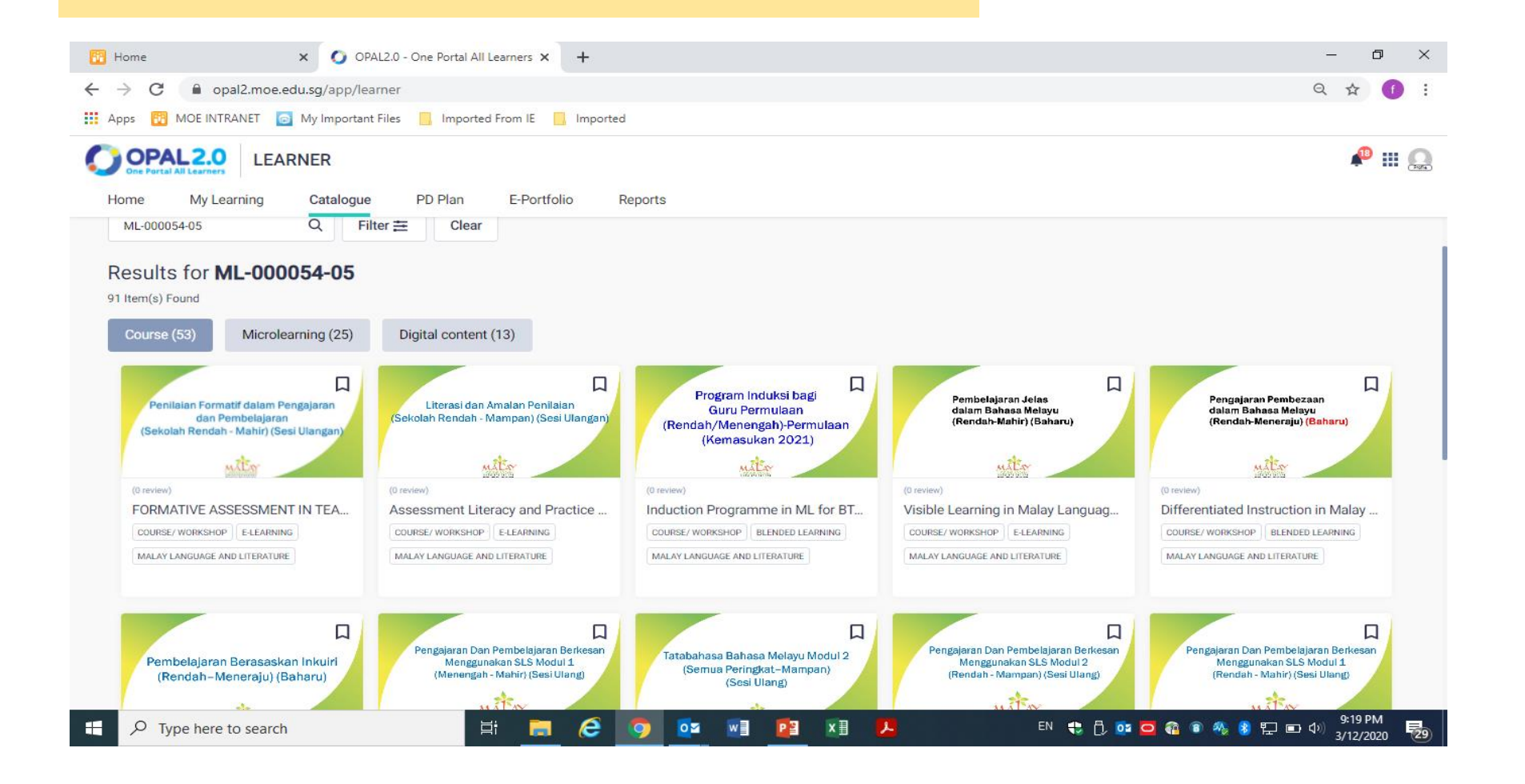

Paparan ini menunjukkan kursus IBL (Sekolah Rendah). Cikgu boleh meneliti maklumat yang berkaitan dengan kursus ini termasuk objektif, kandungan, tarikh kursus dan sebagainya.

| OPAL2.0<br>De Portal All Learners LEARNER                                                                                                    |                                                                                                    |                                                                                                    |                                                                          |                                |
|----------------------------------------------------------------------------------------------------|----------------------------------------------------------------------------------------------------|----------------------------------------------------------------------------------------------------|--------------------------------------------------------------------------|--------------------------------|
| Home My Learning Catalogue                                                                                                    | PD Plan E-Portfolio                                                                                                    |                                                                                                    |                                                                          |                                |
| < Back                                                                                                    | About<br>Review                                                                                                    | Content                                                                                                    | Class Run                                                                | Д                              |
| (O reviews)<br>for the formation of the formation of the fo | ABOUT<br>The course will cover the foll<br>• Rationale and benefits of<br>• Types of IBL (Based on<br>Open Inquiry<br>• Processes of IBL (Based<br>• Structuring IBL activities<br>• Strategies for methods of<br>INFORMATION<br>Type Of PD Activity<br>Mode of Learning | lowing contents:<br>of IBL<br>Fitchman, 2011) - Struct<br>d on John Dewey – Ask,<br>s in lessons<br>of assessment in IBL<br>Course/ Work<br>E-Learning | tured Inquiry, Controlled Inquiry, G<br>Investigate, Create, Discuss and | Guided Inquiry and<br>Reflect) |

## Cikgu boleh *scroll* dan melihat tarikh kursus yang ditawarkan. Klik *apply*.

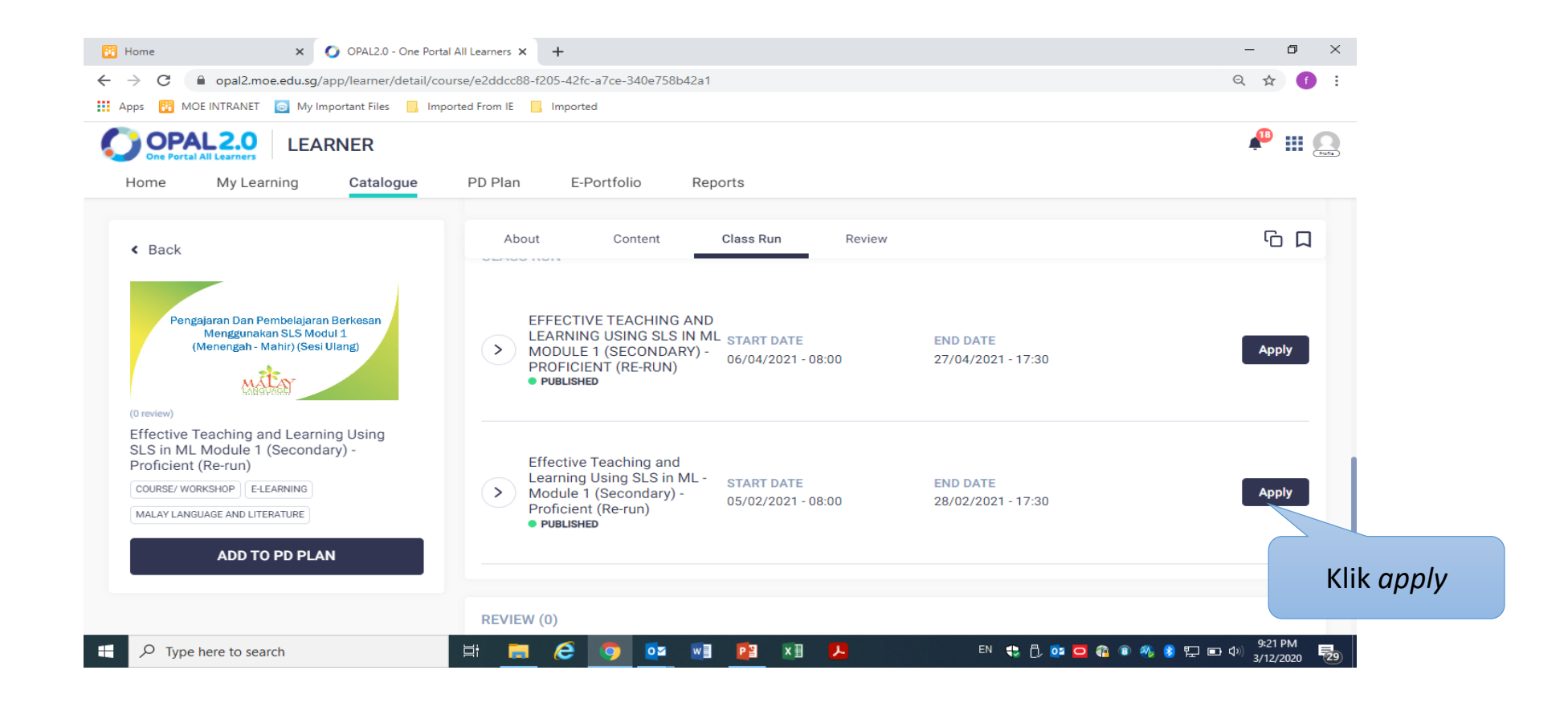

Klik *proceed*. Pemohonan kursus akan dikirimkan kepada RO Cikgu. Cikgu juga boleh maklumkan kepada RO Cikgu kursus yang telah Cikgu memohon untuk mendapatkan kelulusan.

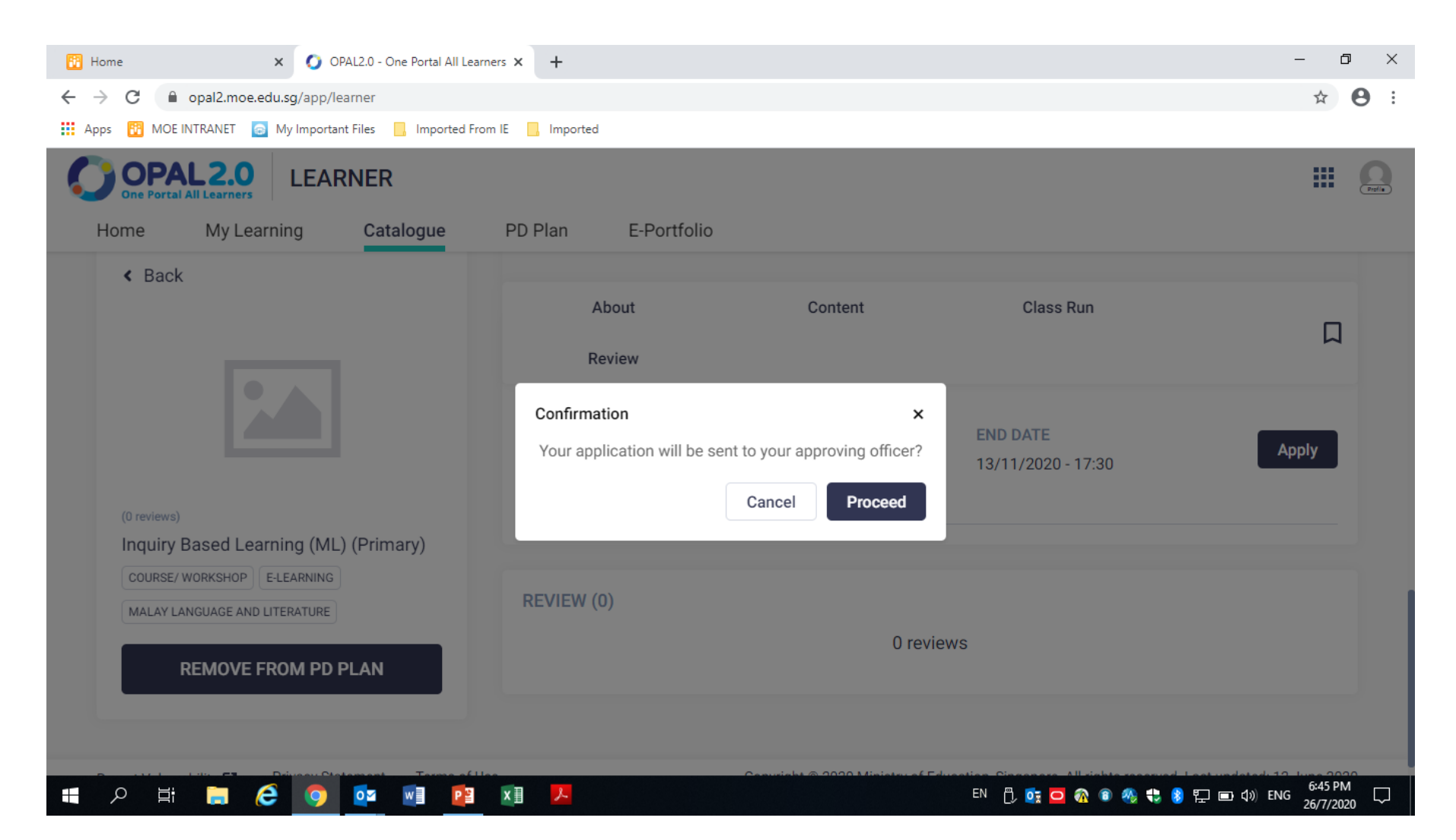

- Paparan ini menunjukkan permohonan Cikgu Berjaya dan dikirimkan kepada RO untuk diluluskan.
- Pendaftaran Cikgu menunggu diluluskan.

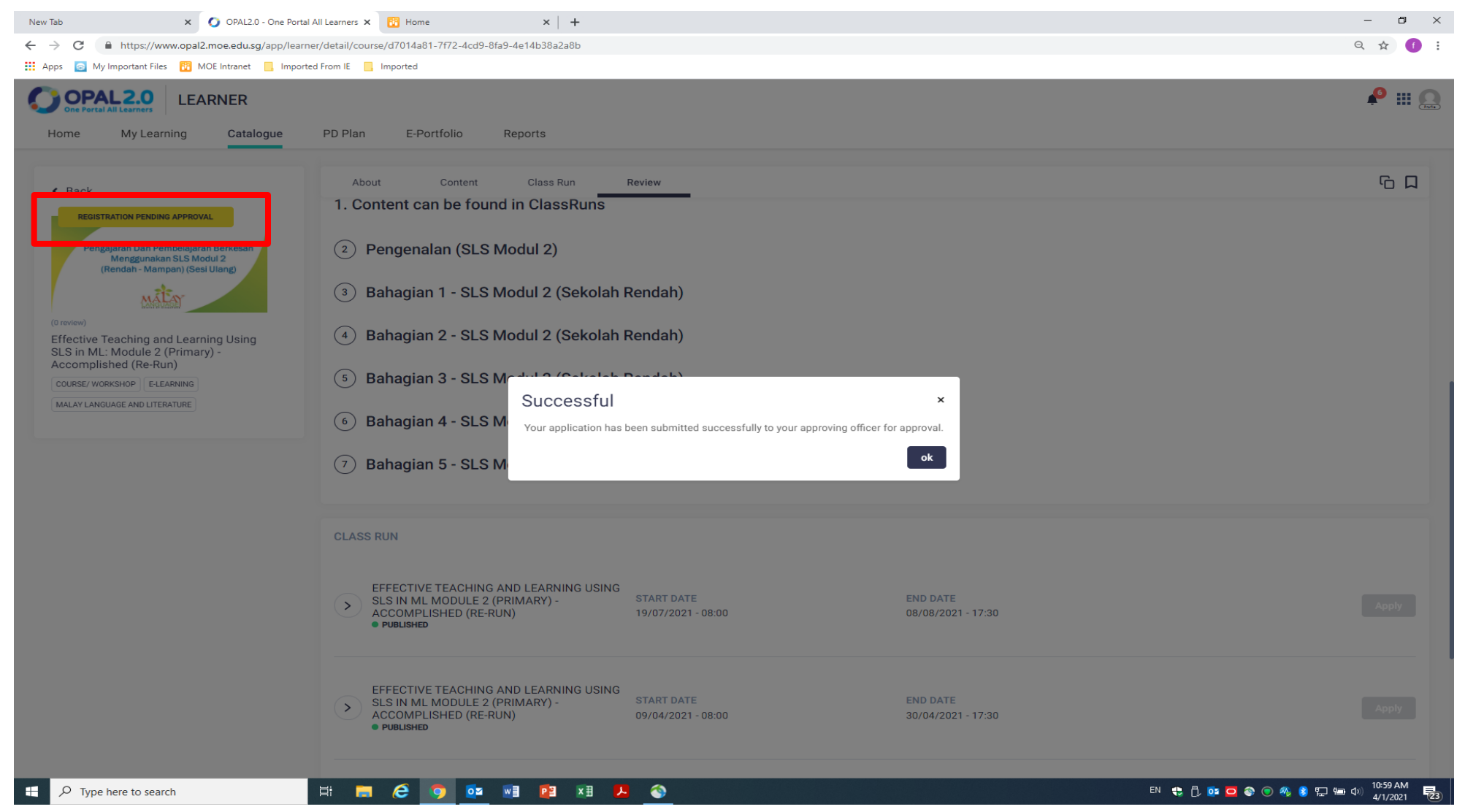